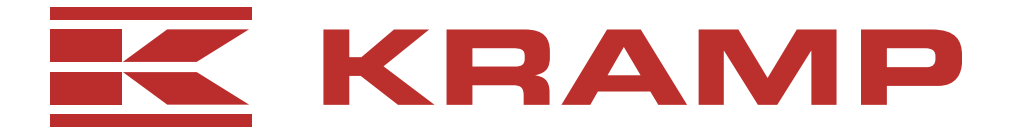

## Vlhkoměr obilovin

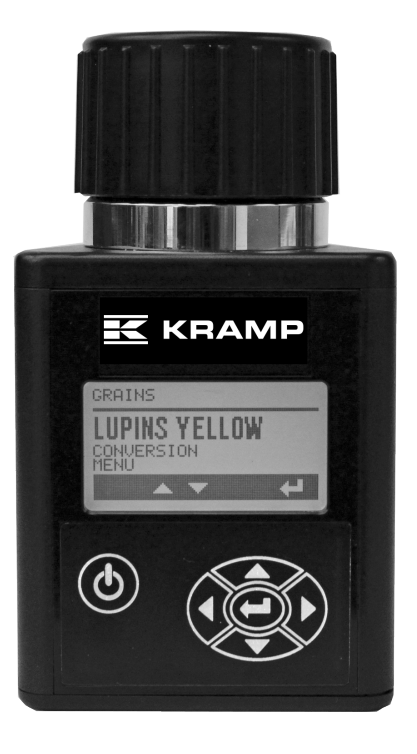

Návod k obsluze

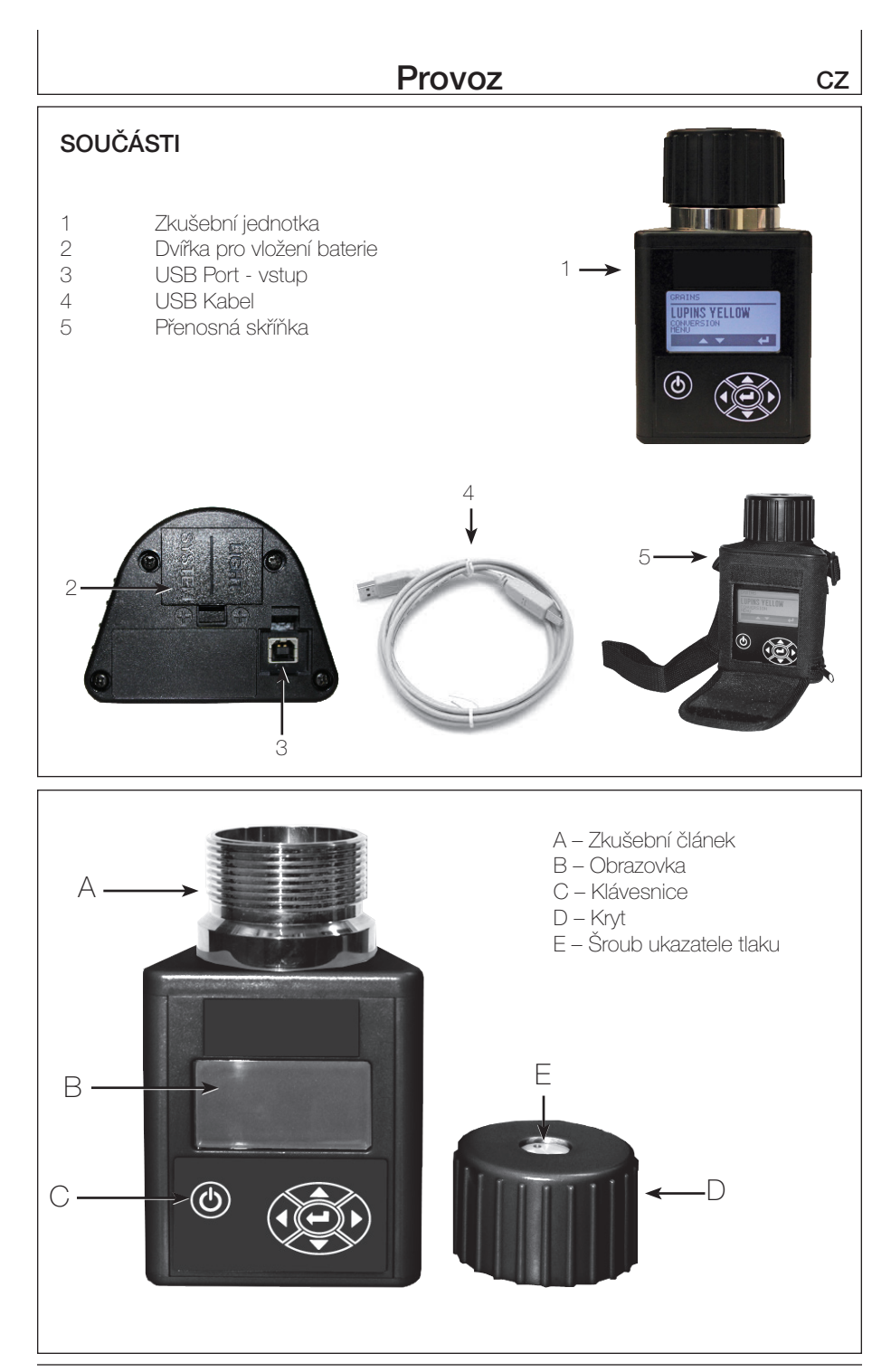

# PROVOZNÍ PODMÍNKY

Zkušební nádoba i zmí MUSÍ být zcela prosté kondenzátu či povrchové vlhkosti. Vlhkost na zmech či zkušební nádobě je příčinou vysokých výsledků. Velmi horké či chladné zmo nabírá při ohřevu či ochlazení vlhkost.

V načtených hodnotách se mohou objevit odchylky způsobené nepravidelným tvarem a jinou komnfigurací smíchání ve zkušební nádobě. Pro zajištění přesného výsledku proveďte vždy tři úspěšná zkušební měření a poté vypočtěte z výsledků průměrnou hodnotu. Vyprázdněte zkušební jednotku a poté ji mezi jednotlivými zkouškami znovu naplňte.

Zkušební jednotka funguje nejpřesněji při teplotním intevalu zrna obilovin od cirka 16°C do 32°C. Pro přesnost výsledků

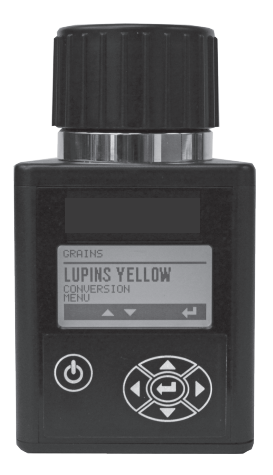

by neměla teplota zma ležet pod hodnotou teploty 4°C či výše než 43°C. Kondenzaci vlhkosti zmí či nádoby lze nejlépe zabránit ponecháním vlhkoměru a zma ve stejné teplotě-temperace.

## INFORMACE K OBRAZOVCE A TLAČÍTKŮM

## OBSLUHA A FUNKCE TLAČÍTEK

A – zapínací / vypínací tlačítko

B - šipka zpět slouží k k přechodu zpět do předchozího menu. Je-li použita šipka zpět, v nejsou ukládány v předchozím menu žádné změny.

- C šipka nahoru slouží k posunu-rolování do položek menu o úroveň výše nebo k přírůstku hodnoty.
- D šipka vpřed slouží v některých menu k posunu k další položce

E - šipka dolů slouží k posunu-rolování dolů napříč seznamem položek nebo k snížení hodnoty.

F - vstupní tlačítko je používáno k výběru položek menu nebo k přijetí a uložení změn učiněných v menu

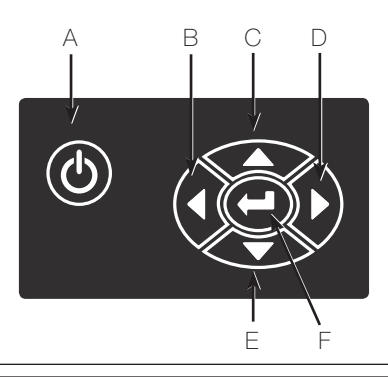

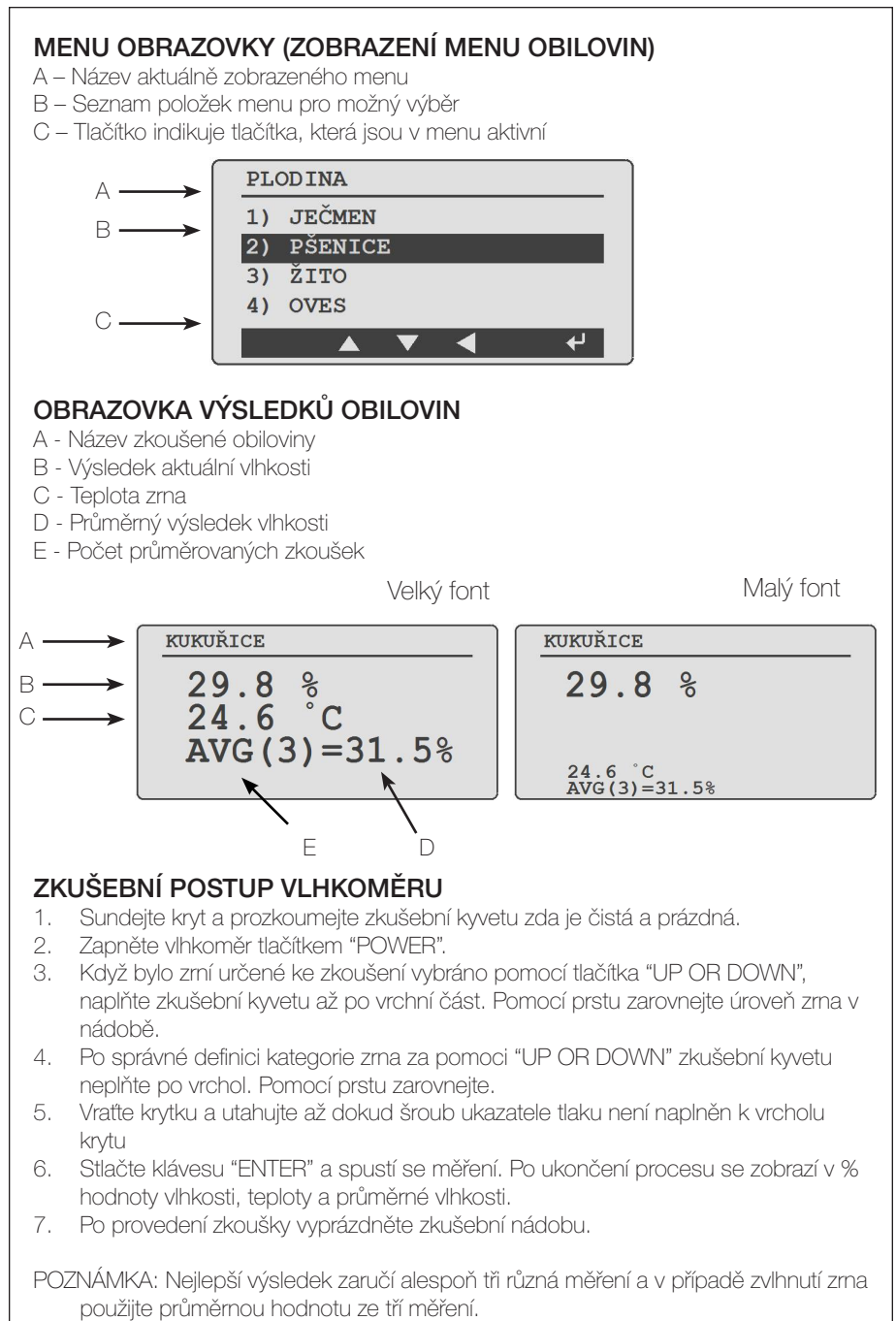

# ZKOUŠENÍ ZRNÍ S VLHKOSTÍ NAD ČI POD HRANIČNÍMI HODNOTAMI

Pokud se aktuálně zkoušené zmí pohybuje nad či pod kalibračními údaji, vlhkoměr zobrazí symbol a < (menší než) či > (větší než) s uvedením nejvyššího či nejnižšího kalibračního údaje vlhkosti pro měřené zmí.

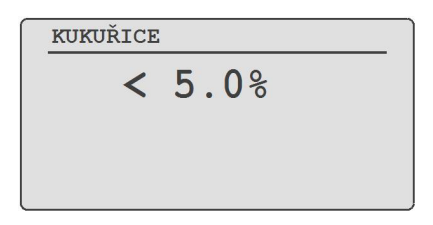

## ZOBRAZENÍ PRŮMĚRNÉ HODNOTY VLHKOSTI ZRNÍ

- 1. Po každém provedení zkoušky vlhkosti je zobrazena automaticky průměrná hodnota vlhkosti spolu s aktuální hodnotou vlhkosti a s teplotou.
- Průměrné hodnoty jsou ukládány pro každý jednotlivý vzorek zmí, tudíž přepínání mezi vzorky zmí kvůli mazání výsledků průměrných hodnot není potřeba jelikož jednotka počítá jednotlivě průměrnou hodnotu pro každý vzorek zmí.
- Výchozí nastavení vlhkoměru slouží k zobrazení průměrných hodnot naposled zvolených zkušek provedených na zkoušeném zrní. (Výchozí nastavení je průměrná hodnota z posledních třech zkoušení).

## FUNKCE A NASTAVENÍ VLHKOMĚRU

Nastavení lze kontrolovat a měnit v menu možnosti. Pomocí kláves s šipkami zvolte potřebnou možnost v menu a potvrďte tlačítkem Enter. V menu možnosti jsou k dispozici následující nastavení.

#### KOMPENZACE / KALIBRACE ZRNA

Každé zmo lze jednotlivě nastavovat stran velikosti po přírůstcích 5% z 0.1% tak aby velikost odpovídala měřítku vlhkoměru.

Zvolte správnou velikost zmí pravou stranou tlačítka šipka. Nastavte kompenzaci tlačítky nahoru/dolů. Uložte kompenzaci pomocí tlačítka Enter.

| 42) | NASTAVENÍ |    |
|-----|-----------|----|
| 1)  | JEČMEN    |    |
| 2)  | PŠENICE   |    |
| 3)  | ŽITO      |    |
|     |           | به |

| ] | ALIBRACE |  |
|---|----------|--|
|   | +1.0%    |  |
|   |          |  |
|   |          |  |
|   | PŠENICE  |  |

CZ

# ČISTÝ PRŮMĚR

U možnosti čistý průměr zvolte mezi aktuálním vzorkem zrní nebo všechno zrní a potvrďte tlačítkem Enter.

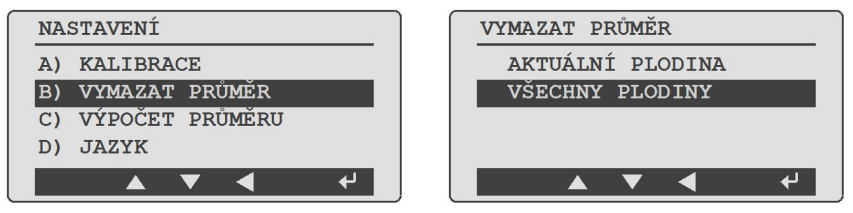

Lze zobrazit koš pro ujištění se o vyčištění vašich průměrných hodnot.

## ZVOLTE POČET ZKOUŠEK PRO DANÉ PRŮMĚROVÁNÍ

Lze zvolit automaticky 3, 6 nebo 9 zkoušek pro výpočet průmerné hodnoty. Potvrďte tlačítkem Enter.

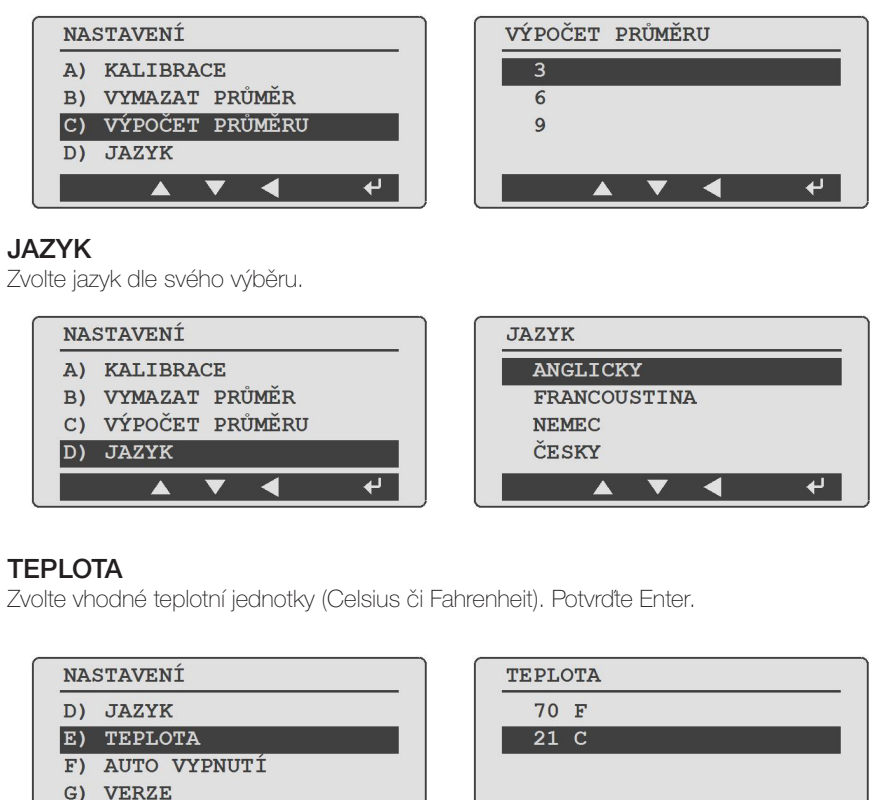

€

▲ ▼ ◀

≁

▲ ▼ ◀

#### AUTOMATICKÉ VYPNUTÍ

Vlhkoměr se automaticky vypíná po zvoleném časovém intervalu 30 sekund, 1 minuta či 5 minut. Zvolte požadovanou hodnotu a potvrďte tlačítkem Enter.

| NASTAVENÍ       | AUTO VY |
|-----------------|---------|
| D) JAZYK        | 30 SE   |
| E) TEPLOTA      | 1 MIN   |
| F) AUTO VYPNUTÍ | 5 MIN   |
| G) VERZE        |         |
|                 |         |

| AUTO | VYPN | UTÍ |   |          |  |
|------|------|-----|---|----------|--|
| 30   | SEC  |     |   |          |  |
| 1    | MIN  |     |   |          |  |
| 5    | MIN  |     |   |          |  |
|      |      |     |   |          |  |
|      |      | ▼   | ◀ | <b>ب</b> |  |

#### ZOBRAZENÍ VERZE SOFTWARE VLHKOMĚRU

Verze software je zobrazena v možnostech jako Version. Zvolte stlačením tlačítka Enter a aktuální verze se na několik sekund zobrazí.

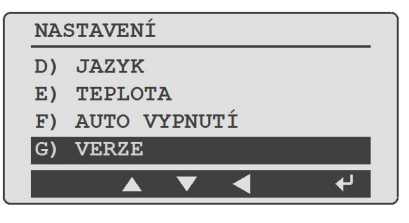

#### PODSVĚTLENÍ - PODSVIT

Intenzitu podsvětlení obrazovky jednotky a klávesnice lze zvýšit či snížit a povrdit následně stlačením Enter.

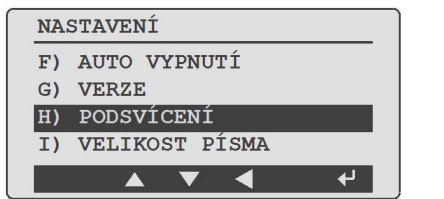

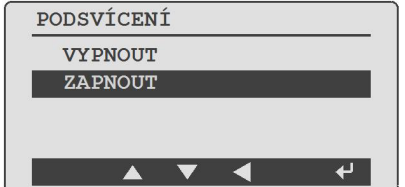

## ZVOLTE ODLIŠNOU VELIKOST FONTU

Vlhkoměr disponuje dvojí velikostí fontu: standardní a větší velikostí pro lepší přehlednost a poté potvrdte stlačením tlačítka Enter.

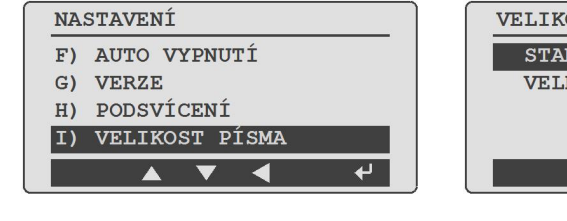

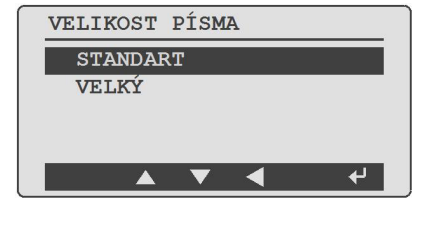

CZ

#### BATERIE

Úroveň nabití baterie lze ověřovat, v případě že má baterie nízkou kapacitu, tak ji vyměňte.

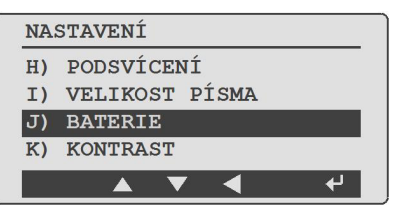

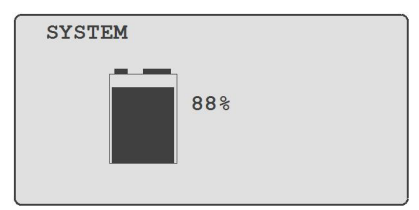

Jednotka je napájena standardní alkalickou 9 V baterií. Levá baterie (A) napájí obvodový okruh pro podsvit a pravá baterie slouží k napájení systému zařízení (B).

Vlhkoměr zobrazí procentuální stav kapacity obou baterií nalevo pro napájení podsvitu i systému zařízení.

Systém vlhkoměru bude v provozu i pokud bude kapacita baterie napájení podsvitu nízká či nulová.

POZNÁMKA: Pokud je při prvním zapnutí kapacita napájení baterie rovna či nižší hodnotě 5%, jednotka automaticky zobrazí stav baterie na obrazovce za účelem upozornění o potřebě výměny. V případě, že je naopak vybitá baterie pro napájení systému zatímco baterie pro napájení podsvícení je nabitá, lze tuto vyměnit - vložit do prostoru pro baterii napájení systému a dále provádět zkušební měření.

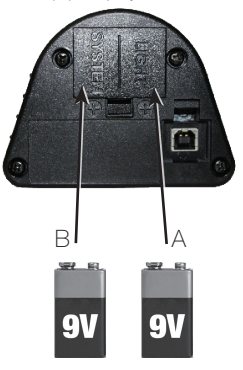

#### INTENZITA KONTRASTU LCD OBRAZOVKY

Intenzita kontrastu může být nastavena v rozmezí hodnot od 50% až 100%. Nastavte požadovaný kontrast pomocí tlačítek šipka nahoru/dolů a povrďte stlačením tlačítka Enter.

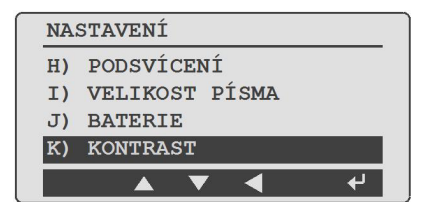

| KONTRAST | 2 |                 |    |  |
|----------|---|-----------------|----|--|
|          | 6 | 58 <sup>9</sup> | 00 |  |
|          |   |                 |    |  |

#### PERSONALIZACE A AKTUALIZACE VLHKOMĚRU

- 1. Vlhkoměr je vybaven portem USB, po připojení k osobnímu počítači je možno provést diagnostiku a aktualizaci řídícího SW a kalibraci zrní.
- Pro možnost vaší registrace a personalizace zařízení (jméno uživatele), jako měřítko zrna, firmware a aktualizace diagnostiky navštivte naše webové stránky.

PŘÍZNAK A: Jednotku nelze zapnout nebo se občas

vypíná (případně nefunguje podsvit).

ŘEŠENÍ 1: Stlačte krátce tlačítko ON-OFF. Nedržte tlačítko stisknuto.

**ŘEŠENÍ 2:** Prověřte baterie na 0% či vyšší výkon. Vyměňte je-li potřeba.

**ŘEŠENÍ 3:** Kontakty baterií mohou mít špatné kontakty. Vyjměte baterie a vytáhněte kovové kontakty (A) ven ze své části a ohněte je nad výši plastového knoflíku za pomocí nosových kleští.

PŘÍZNAK B: Jednotka pracuje nepřesně

**ŘEŠENÍ 1:** Teploty zrní a vlhkoměru se mohou vzájemně lišit o více než 20°F (11°C). Je vhodné použít postup předehřevu.

**ŘEŠENÍ 2:** Je-li zmí extrémně horké, ponechte ho vychladnout na pokojovou teplotu. Proveďte znovu zkoušení zmí.

**ŘEŠENÍ 3:** Zrno a/nebo zkušební nádoba může oplývat povrchovou vlhkostí způsobenou rychlými změnami teplot zrna. Ponechte zrno a zkušební kyvetu temperovat za pokojové teploty. Prověřte stran případné vlhkosti povrchu zrní a uvnitř nádoby. Vysušte případně vnitřek nádoby anebo provedte její sušení sušákem. Provedte znovu zkoušební měření zrní.

**ŘEŠENÍ 4:** Pokud jednotka zobrazuje SYSTEM BATTERY LOW, zkušební výsledky nemusí být přesné. Vyjměte a vyměňte baterie.

ŘEŠENÍ 5: Jednotku je potřeba znovu kalibrovat u výrobce.

PŘÍZNAK C: Jednotka načítá MOISTURE BELOW LIMIT či MOISTURE ABOVE LIMIT.. ŘEŠENÍ 1: Zmí je pro zkoušení příliš vlhké či příliš suché.

PŘÍZNAK D: Jednotka načítá ERROR (---).

**ŘEŠENÍ 1:** Obratte se na svého dodavatele stran opravy či výměny jednotky případně kontaktujte přímo výrobce.

Symbol ERROR (---) Definice Tester je potřeba služby

POZNÁMKA: Kontaktujte výrobce, pokud dojde k hlášení ERROR.

#### ČIŠTĚNÍ VLHKOMĚRU

Sundejte kryt a vytřete vnitřní část vlhkoměru suchým papírovým ručníkem.

**POZNÁMKA:** Zrní obilovin může zůstat uchyceno v závitech krytu, je vhodné použít malý plochý šroubovák k jeho odstranění.

# Chybová hlášení

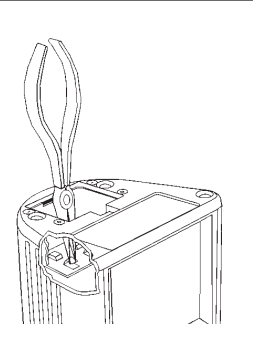

CZ

# ZÁRUKA

Tento výrobek disponuje zárukou platnou po dobu jeden rok od data nákupu. Tato záruka pokrývá materiály a také zpracování.

Pro uplatnění záruky musí zákazník vrátit nazpět poškozený vlhkoměr výrobci, reprezentantovi výrobce či do nejbližšího servisního střediska na vlastní náklady. Záruku je třeba doplnit popisem příslušné poruchy, kopií prodejního dokladu a informacemi jak zpětně kontaktovat daného zákazníka - uživatele.

Výrobce či servisní partner provede potřebnou výměnu či opravu zařízení a jeho návrat v nejrychlejším možném termínu.

Záruka se nevztahuje na libovolná poškození způsobená nesprávným či bezohledným používáním zařízení, instalaci neodpovídající postupu stanovenému výrobcem či na poškození, která vznikla vlivem příčin mimo možné stanovení a regulace ze strany výrobce.

Odpovědnost společnosti KRAMP je nanejvýš omezena cenou výrobku. Společnost nenese žádnou odpovědnost za případná přímá, nepřímá či následná poškození způsobená používáním zařízení či skutečností, že zařízení nemělo být daným způsobem použito.

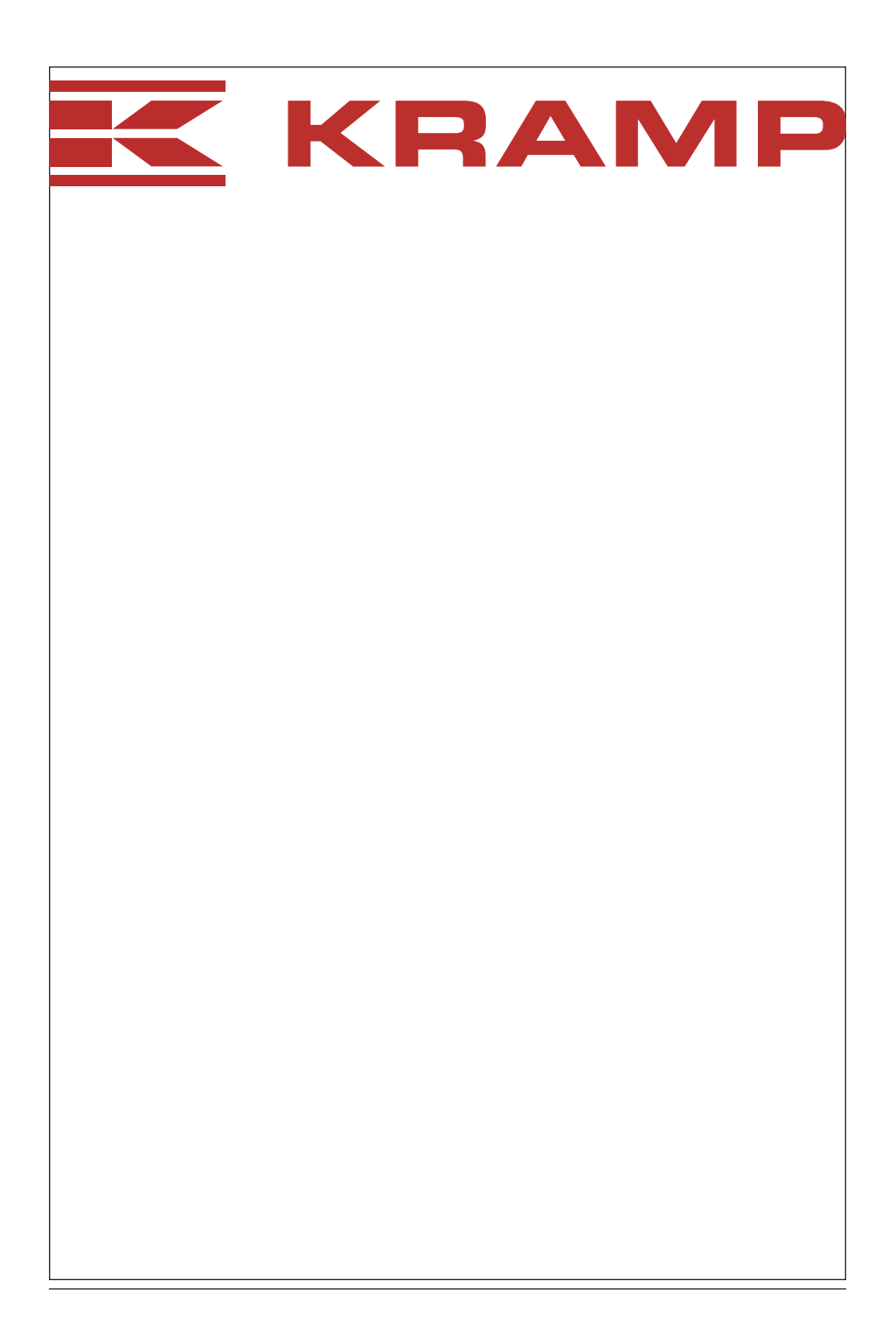